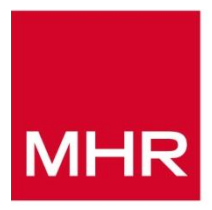

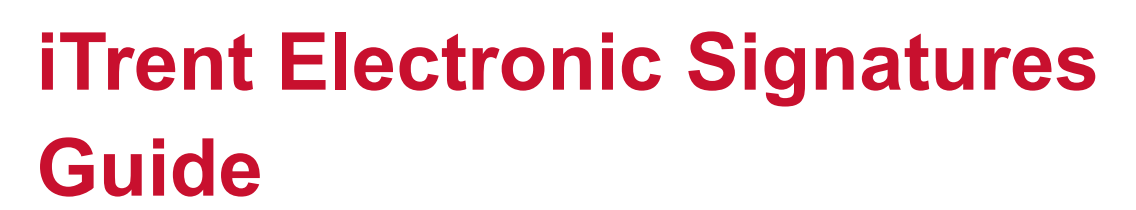

Version: 1.3 Date Reviewed: May 2021 Classification: Company Confidential

| Issue | Published   | Software version | Comments                                                                                                    |
|-------|-------------|------------------|----------------------------------------------------------------------------------------------------|
| 1.3   | March 2021  | 10.39.00         | <u>8</u> . <i>Electronic signatures and Onboarding</i> updated (clarification on correspondence history added) |
| 1.2   | November    | 10.38.00         | 4.2 Review merged correspondence updated                                                                       |
|       | 2020        |                  | 4.3 Pre-publish editing new section added                                                                      |
|       |             |                  | 6.5.1 Acknowledge updated                                                                                      |
|       |             |                  | 6.5.2 Sign updated                                                                                             |
|       |             |                  | 6.5.3 Reject updated                                                                                           |
|       |             |                  | <u>10.1</u> <i>E-signature Correspondence Summary report</i> updated                                           |
| 1.1   | August 2020 | 10.37.00         | Section 1 updated                                                                                              |
|       |             |                  | <u>2.2</u> added                                                                                               |
|       |             |                  | 3.1 updated                                                                                                    |
|       |             |                  | <u>3.1.3</u> added                                                                                             |
|       |             |                  | 4.1 updated                                                                                                    |
|       |             |                  | 4.2 updated                                                                                                    |
|       |             |                  | <u>6.4</u> added                                                                                               |
|       |             |                  | 6.5 updated                                                                                                    |
|       |             |                  | 6.5.3 added                                                                                                    |
|       |             |                  | Section 7 added                                                                                                |
|       |             |                  | 9.1 updated                                                                                                    |
|       |             |                  | 9.2 updated                                                                                                    |
|       |             |                  | Section 10 added                                                                                               |
| 1.0   | May 2020    | 10.36.00         | New Guide.                                                                                                    |

# **Document Control**

# **Document Classification**

This document is **Company Confidential**. It may be disclosed within MHR. It may be disclosed externally when necessary under controlled and restricted conditions.

© Copyright MHR International UK Ltd. 2021

# Contents

| 1. Introduction                                                       | 5  |
|-----------------------------------------------------------------------|----|
| 2. Activating electronic signatures                                   | 7  |
| 2.1 Add electronic signature to navigation security                   | 7  |
| 2.2 Navigation security updates for self service                      | 8  |
| 2.2.1 Update stored e-signature                                       | 8  |
| 2.2.2 View My Correspondence                                          | 9  |
| 3. Electronic signature correspondence template                       | 11 |
| 3.1 Create electronic signature capable correspondence template       | 11 |
| 3.1.1 Electronic signature                                            | 14 |
| 3.1.2 Acknowledge                                                     | 15 |
| 3.1.3 Reject                                                          | 15 |
| 3.2 View Electronic signature capable correspondence template details | 15 |
| 4. Document merge and publishing for a person                         | 19 |
| 4.1 Run document merge                                                | 19 |
| 4.2 Review merged correspondence                                      | 19 |
| 4.3 Pre-publish editing                                               | 22 |
| 4.4 Publish to self service                                           | 24 |
| 4.4.1 Unpublishing merged correspondence                              | 24 |
| 4.4.2 Deleting merged correspondence                                  | 25 |
| 5. Document merge and publishing for a group                          | 27 |
| 5.1 Running document merge for a group                                | 27 |
| 5.2 Reviewing merged correspondence for a group                       | 27 |
| 5.3 Publishing correspondence for a group                             | 27 |
| 5.3.1 Unpublishing / Deleting merged correspondence                   | 27 |
| 6. Person actions correspondence in ESS                               | 29 |
| 6.1 Navigation                                                        | 30 |
| 6.2 Acknowledge                                                       | 30 |
| 6.3 Sign                                                              | 32 |
| 6.3.1 Updating your stored electronic signature                       | 34 |
| 6.4 Reject                                                            | 35 |
| 6.5 Review correspondence details in iTrent once actioned             | 37 |
| 6.5.1 Acknowledge                                                     | 37 |
| 6.5.2 Sign                                                            | 39 |
| 6.5.3 Reject                                                          | 40 |
| 7. 'My Correspondence' library                                        | 43 |
| 7.1 Filter                                                            | 44 |
| 7.2 Search                                                            | 44 |

| 7.3 Action pending correspondence                                                                                                    | 46                                      |
|----------------------------------------------------------------------------------------------------|-----------------------------------------|
| 7.4 View actioned correspondence                                                                                                    | 47                                      |
| 7.5 Print correspondence                                                                                                    | 48                                      |
| 8. Electronic signatures and Onboarding                                                                                                    | 51                                      |
| 9. Workflow                                                                                                    | 53                                      |
| 9.1 Notification a document requires signature                                                                                                    | 53                                      |
| 9.2 Notification a document has been signed/acknowledged                                                                                                    | 53                                      |
|                                                                                                    |                                         |
| 10. Reporting                                                                                                    | 55                                      |
| 10. Reporting         10.1 E-Signature Correspondence Summary                                                                                                    | <b>55</b><br>55                         |
| 10. Reporting<br>10.1 E-Signature Correspondence Summary<br>10.1.1 Run Report                                                                                               | <b>55</b><br>55<br>55                   |
| <ul> <li>10. Reporting</li> <li>10.1 E-Signature Correspondence Summary</li> <li>10.1.1 Run Report</li> <li>10.1.2 Download Output</li> </ul>                               | <b>55</b><br>55<br>55<br>55             |
| <ul> <li>10. Reporting</li> <li>10.1 E-Signature Correspondence Summary</li> <li>10.1.1 Run Report</li> <li>10.1.2 Download Output</li> <li>10.2 Insight Builder</li> </ul> | 55<br>55<br>55<br>55<br>59              |
| <ul> <li>10. Reporting</li> <li>10.1 E-Signature Correspondence Summary</li></ul>                                                                                           | <b>55</b><br>55<br>55<br>55<br>59<br>60 |

# **1. Introduction**

The electronic signature correspondence functionality allows for the creation of electronic signature capable correspondence within iTrent, which can then be published to self service, to be acknowledged, electronically signed or rejected.

This functionality has been built into iTrent to provide better security as the data will be held only within iTrent and not pushed externally.

MHR have enhanced the current correspondence functionality to allow a template to be specified for electronic signature with the ability to publish correspondence for signature in ESS. This will scale to both standard self service and the Onboarding process.

A workflow can be set up to notify a person that they have a document to sign and notification once the document has been signed.

This is a licensed module.

The module can be used with Business Objects and Insight Builder for reporting purposes. There is also a standard report available within the Management Information report area of iTrent to assist with correspondence tracking.

In iTrent release 10.37, the My Correspondence repository has been introduced into self service to allow for;

- Previously actioned correspondence to be reviewed
- Previously actioned correspondence to be printed
- Pending correspondence to be actioned

This repository will only display correspondence generated as electronic signature capable correspondence.

# **2. Activating electronic signatures**

The electronic signatures module will require a licence key from MHR. Once obtained, the license key will need to be activated in both iTrent Test and Live environments by entering the key provided into the Licence manager page.

Navigate to Licence manager through find iTrent pages or alternatively using the following navigation pathway:

Organisation > System administration > Licence manager

The key will be a random string of letters, numbers and other characters.

At the bottom of the page, enter the key, search and then click the activate button:

Licence activation

| Licence key® | *p5DarL#Yj+\$z&wQ)vP%#qj&GC\` R;!'@W<br> T89`v* <d*< th=""><th>Q</th></d*<> | Q |
|--------------|-----------------------------------------------------------------------------|---|
|              | Customer code                                                               |   |
|              | Type(s) E-signatures                                                        |   |
|              | Expiry date 18/05/2021                                                      |   |
|              |                                                                             |   |

Once activated, the key will show in the licence manager view:

| L | icence mana                                                                                            | ger 🗸 MENU   |             | C 🗗 🕕                          |
|---|----------------------------------------------------------------------------------------------------|--------------|-------------|--------------------------------|
|   | Licence key                                                                                            | Type(s)      | Expiry date | Days<br>remaining Install date |
|   | ***************<br>9`v* <d< th=""><th>E-signatures</th><th>01/04/2021</th><th>330 09/04/2020</th></d<> | E-signatures | 01/04/2021  | 330 09/04/2020                 |

## 2.1 Add electronic signature to navigation security

When a new release is installed, only the system administrator will have access to all the new navigation options. The navigation security for each function access will need to be reviewed and then recompiled to enable access to the new functionality. Users who have multiple Function accesses will also need to have their Access Assignments recompiled.

Batch processes are available to perform the recompilations.

Navigate to Navigation security through find iTrent pages or alternatively using the following navigation pathway:

Organisation > Security > Function access > Navigation security

This page displays a checklist of all the iTrent modules contained in your organisation, with their sub-nodes (click  $\blacksquare$  to expand the view) and the current status of access permissions.

Items that are ticked are available to users that use the selected Function access (following recompilation).

Items that are not ticked are not available to users that use the selected Function access (following recompilation).

For example:

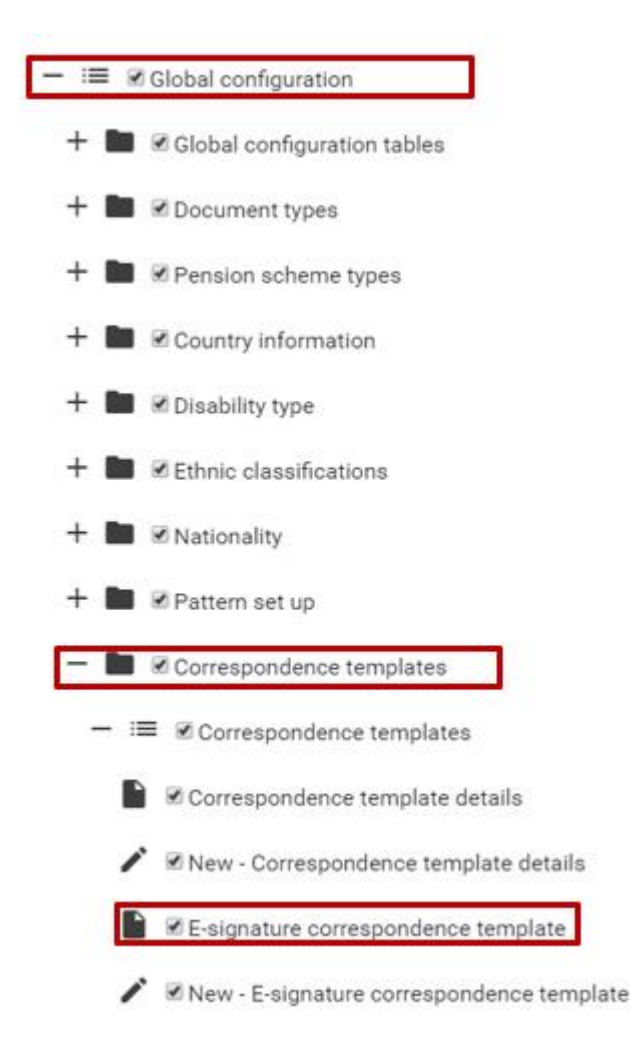

Un-ticking any of the boxes will disable access to the individual node or the whole module can be disabled by un-ticking the top level box. Unchecked items will not be available for users with the selected Function access.

When the Compile button has been clicked on the Navigation security page the compilation will run as a background process. When the compilation process completes, users can log in and access the new functionality.

## 2.2 Navigation security updates for self service

#### 2.2.1 Update stored e-signature

Navigate to Navigation security through find iTrent pages or alternatively using the following navigation pathway:

Organisation > Security > Function access > Navigation security

Under the Self Service (Home) branch, expand Personal details and tick the option for Esignature. Save and recompile the access.

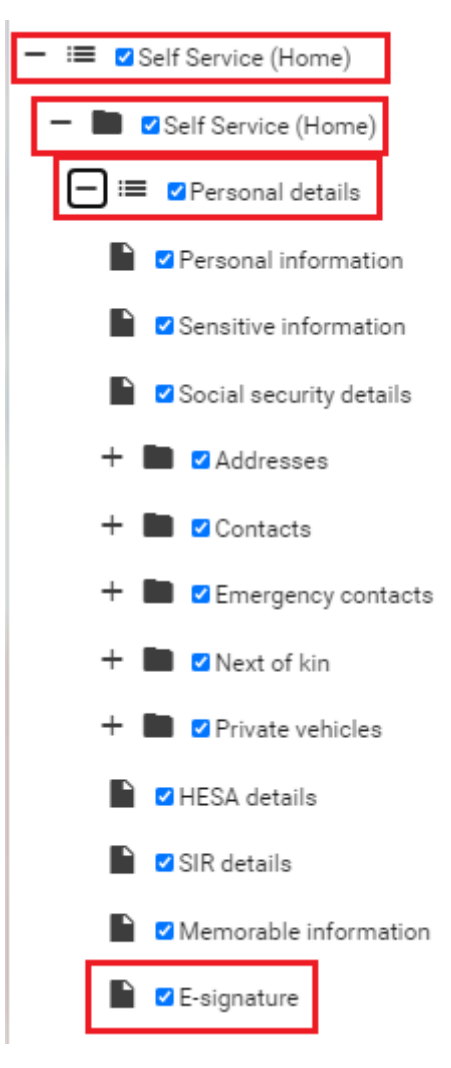

Save and recompile the access.

Anyone with this function access will now see the 'E-signature' option in the preferences menu in self service.

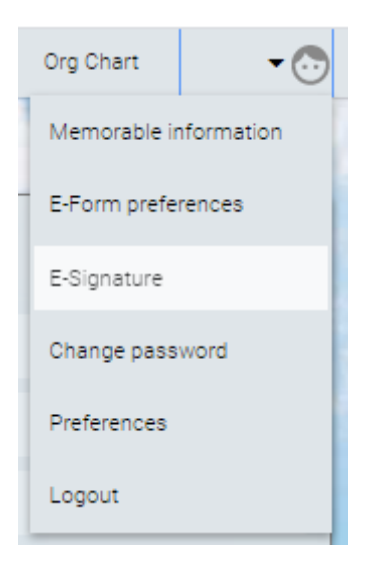

## 2.2.2 View My Correspondence

Navigate to Navigation security through find iTrent pages or alternatively using the following

navigation pathway:

Organisation > Security > Function access > Navigation security

Under the Self Service (Home) branch, expand Employment and tick the option for My Correspondence.

| — ≔ 🗹 Self Service (Home) |  |  |  |  |
|---------------------------|--|--|--|--|
| - ■ Self Service (Home)   |  |  |  |  |
| + ≔ ∎Personal details     |  |  |  |  |
| — ≔ ∎Employment           |  |  |  |  |
| Current jobs              |  |  |  |  |
| Locations                 |  |  |  |  |
| Contacts                  |  |  |  |  |
| Previous jobs             |  |  |  |  |
| Roster                    |  |  |  |  |
| My correspondence         |  |  |  |  |

Save and recompile the access.

Anyone with this function access will now see My correspondence at the bottom of the Employment page within self service.

| Trent    | Personal | Absence | Pay & Benefits | Employment |
|----------|----------|---------|----------------|------------|
| My corre | esponde  | ence    |                |            |

# 3. Electronic signature correspondence template

The electronic signature correspondence functionality allows for the creation of electronic signature capable correspondence. This correspondence can then be published to self service to be acknowledged, rejected or electronically signed.

## 3.1 Create electronic signature capable correspondence template

Navigate to the E-signature correspondence template page through find iTrent pages or alternatively using the following navigation pathway:

Global Configuration > Correspondence templates > E-signature correspondence template

The E-signature correspondence template page will open to the Details tab where a description, template type and active status can be set. There is a check box where it can be specified whether rejections are allowed for the template.

| E-signature correspondence template New |         |                  |   | © 🗗 |  |
|-----------------------------------------|---------|------------------|---|-----|--|
|                                         | Details | Editor           |   |     |  |
| Temp                                    | olate   |                  |   |     |  |
|                                         |         | Description      |   |     |  |
|                                         |         | Туре             |   | *   |  |
|                                         |         | Allow Rejections | 0 |     |  |
|                                         |         | Active           |   |     |  |

| E-signature correspondence template                            |                                                    |  |  |
|----------------------------------------------------------------|----------------------------------------------------|--|--|
| Field Description                                              |                                                    |  |  |
| Description                                                    | Enter the template description i.e. template name. |  |  |
| Type         Select the template type from the drop-down menu: |                                                    |  |  |

| E-signature correspondence template |                                                                                                    |  |  |  |
|-------------------------------------|----------------------------------------------------------------------------------------------------|--|--|--|
| Field                               | Description                                                                                                    |  |  |  |
|                                     | Absence<br>Learning-Participants<br>Learning-All Fields<br>Learning-People resources<br>Learning-Venues<br>Learning-Requested By<br>Learning-Events<br>Onboarding<br>People<br>Recruitment<br>Sysadmin |  |  |  |
|                                     | merge in the HTML Editor.                                                                                                    |  |  |  |
| Allow Rejections                    | This check box will default to being unticked. When this is ticked, the template will allow rejections when presented to a person in self service.                                                     |  |  |  |
| Active                              | This check box will default to being ticked so that the template is set to Active. It can be unticked to allow the template to be inactive until required.                                             |  |  |  |

The correspondence itself will be drafted in the Editor tab.

| E-signature correspondence template New                                                                                                    | 900      |
|----------------------------------------------------------------------------------------------------|----------|
| Details Editor                                                                                                    |          |
| E-signatures                                                                                                    |          |
| HTML template                                                                                                    |          |
| Available fields ▼   ●   Formats ▼   B   I   Font Family ▼   Font Sizes ▼   E   E |          |
| p                                                                                                    | Words: 0 |

Enter the content for the correspondence template in the HTML template text box.

When needing to insert a merge field, select this from the Available fields drop down menu. This is a conditional field and will display available fields determined by the type of template selected on the Details tab.

Available fields 🔻

Actual max payment values

Actual min payment values

Actual payment frequency

Actual rate of pay

Annual Salary

Annual pay

Annual weeks worked

COUNTY

Calc retirement date

Company name

Contractual Hours

Current probation end date

Current probation reason

Current probation start date

If a template type has not been selected on the Details tab, the Available fields menu will not be visible.

#### Example template:

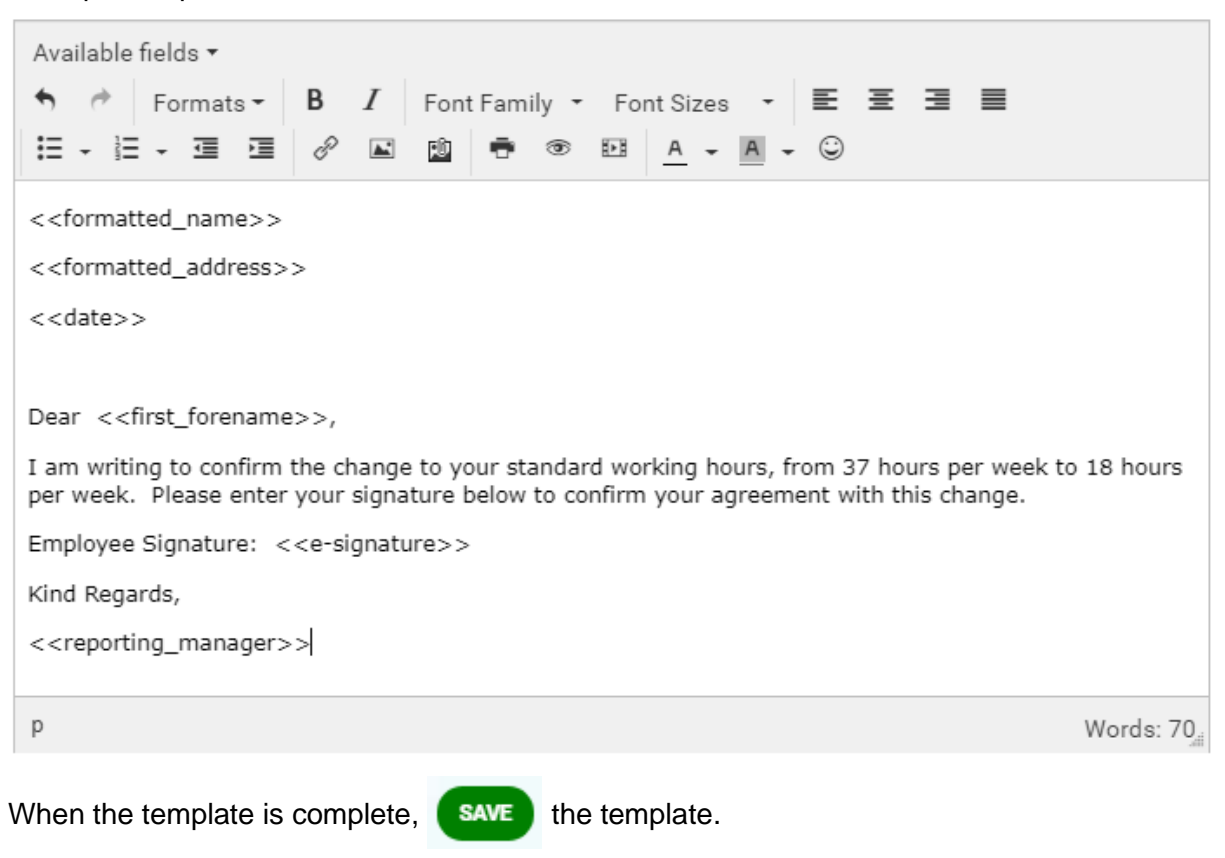

#### 3.1.1 Electronic signature

iTrent Electronic Signatures Guide © MHR International UK Ltd. 2021 Where an electronic document requires a signature field, ensure that the <<e-signature>> field is included in the HTML template.

The <<e-signature>> field can be formatted so it is easier to see on the final signed document e.g. formatting as bold/italics and/or in a different colour.

Employee Signature: <<e-signature>>

When the <<e-signature>> field is inserted into the template, the recipient of the correspondence (once merged and published) will be prompted to enter an electronic signature into the document in the same location as indicated on the template.

#### 3.1.2 Acknowledge

When a template does not contain an <<e-signature>> field, the recipient will be able to acknowledge the document but there will be no field for them to leave an electronic signature when published in self service.

#### 3.1.3 Reject

When the allow rejections check box is ticked against the e-signature correspondence template in iTrent, any pending correspondence for that template will show a Reject button when viewed in self service.

Allow Rejections 🔽

This is effective in real time, for example, when creating the template, it is set to allow rejections, the template is then merged and published to self service. If the template in iTrent is then updated to no longer allow rejections, and the correspondence is viewed in self service after the change, the reject button will not be present.

# 3.2 View Electronic signature capable correspondence template details

Navigate to the E-signature correspondence template page through find iTrent pages or alternatively using the following navigation pathway:

Global Configuration > Correspondence templates > E-signature correspondence template

In the object pane, search for the template to be viewed/edited.

| ▲ CORRESPONDENCE TEMPLATES      |              |                         |               |          |
|---------------------------------|--------------|-------------------------|---------------|----------|
| change in working<br>Select all | Q<br>Save th | ie aroun                |               |          |
| Description \$                  | Type 🗢       | Filename 🗢              | E-signature 🖨 | Active 🖨 |
| Change in working hours         | People       | Change in working hours | Yes           | True     |
|                                 |              |                         |               |          |

If searching for an inactive template, an advanced search will be necessary.

View template details:

| E    | E-signature correspondence template Change in working hours |                  |              |             |  |
|------|-------------------------------------------------------------|------------------|--------------|-------------|--|
|      | Details                                                     | Editor           |              |             |  |
| Temp | olate                                                       |                  |              |             |  |
|      |                                                             | Description •    | Change in wo | rking hours |  |
|      |                                                             | Туре             | People       | ~           |  |
|      |                                                             | Allow Rejections | 0            |             |  |
|      |                                                             | Active           | <b>~</b>     |             |  |
|      |                                                             |                  |              |             |  |

#### View HTML template details by selecting the Editor tab:

| Ũ                                                                                                    | onespond                              |                                        | C Change in wor                       | king nours                     |                               |           |
|----------------------------------------------------------------------------------------------------|---------------------------------------|----------------------------------------|---------------------------------------|--------------------------------|-------------------------------|-----------|
| Details                                                                                                    | Editor                                |                                        |                                       |                                |                               |           |
| -signatures                                                                                                   |                                       |                                        |                                       |                                |                               |           |
|                                                                                                    |                                       | HTM                                    | L template                            |                                |                               |           |
| Available fields ▼                                                                                            | s• B <i>I</i><br>⊡ & ⊾                | Font Family 👻                          | Font Sizes 👻                          | E =<br>- 0                     | 38                            |           |
| < <formatted_nam<br>&lt;<formatted_addr<br>&lt;<date>&gt;</date></formatted_addr<br></formatted_nam<br>       | e>><br>ress>>                         |                                        |                                       |                                |                               |           |
| Dear < <first_fore< td=""><td>name&gt;&gt;,</td><td></td><td></td><td></td><td></td><td></td></first_fore<>   | name>>,                               |                                        |                                       |                                |                               |           |
| I am writing to cor<br>per week. Please                                                                       | firm the chang<br>enter your sigr     | ge to your standa<br>ature below to co | rd working hours,<br>nfirm your agree | from 37 hour<br>ment with this | rs per week to 3<br>s change. | 18 hours  |
| Employee Signatur                                                                                             | e: <b>&lt;<e-sig< b="">n</e-sig<></b> | ature>>                                |                                       |                                |                               |           |
| Kind Regards,                                                                                                 |                                       |                                        |                                       |                                |                               |           |
| < <reporting_mana< td=""><td>ager&gt;&gt;</td><td></td><td></td><td></td><td></td><td></td></reporting_mana<> | ager>>                                |                                        |                                       |                                |                               |           |
|                                                                                                    |                                       |                                        |                                       |                                | 1                             | Nords: 60 |

If necessary, the template can be deleted from this page by selecting **DELETE**.

Electronic signature templates cannot be accessed or deleted from the Correspondence

maintenance page. When searching for correspondence templates on the Correspondence maintenance page, found at the following navigation, System Administration > Correspondence maintenance, no electronic signature templates will be returned in the search. This will only return standard correspondence templates.

Electronic signature correspondence templates cannot be viewed within the Correspondence template details page. Conversely, a standard correspondence template cannot be viewed within the E-signature correspondence template details page. Doing either will return the following error message:

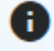

This form is not compatible with this type of entry

# 4. Document merge and publishing for a person

## 4.1 Run document merge

Navigate to the relevant Run document merge page through find iTrent pages or alternatively using the appropriate navigation pathway for the type of template to be merged. For example:

People template: Organisation structure > People > Run document merge

Absence template: Organisation structure > People > All absences list > Run document merge (All absences)

Recruitment template: Recruitment > Applicants > Requisitions > Run document merge (Requisitions)

When the Run document merge page opens, set the effective date (which will be the date the merge fields will take effect).

| Run document merge (as of 03/08/2020) | ✓ MENU | ⓒӘ║ |
|---------------------------------------|--------|-----|
| Template description •                | Q      |     |

Search for the electronic signature correspondence template to be merged.

| Document template search        |        |                         |               |          |  |
|---------------------------------|--------|-------------------------|---------------|----------|--|
| change in wc Q Results 1 Record |        |                         |               |          |  |
| Description 🗢                   | Туре 🖨 | Filename 🖨              | E-signature 🖨 | Active 🖨 |  |
| Change in working hours         | People | Change in working hours | Yes           | True     |  |

Once selected it will appear in the Run document merge page.

| Run document merge (as of 03/08/2020) V MENU              | C 🗗 🕕 |
|-----------------------------------------------------------|-------|
| Template description <sup>•</sup> Change in working hours | Q     |

Once the correct templated has been selected, run the document merge.

Upon completion of the document merge process, the HTML is generated with appropriate fields merged.

## 4.2 Review merged correspondence

After the correspondence has been generated via the document merge, it can be reviewed, before being published.

Navigate to the Correspondence details page through find iTrent pages or alternatively using the following navigation pathway:

The page is comprised of two tabs:

- Template
- E-signature correspondence

| Correspondence details change in working hours (Sign) V MENU |                                    |                                   |  |  |  |
|--------------------------------------------------------------|------------------------------------|-----------------------------------|--|--|--|
| Template                                                     | emplate E-signature correspondence |                                   |  |  |  |
|                                                              | Name                               | Deni Simm                         |  |  |  |
|                                                              | Document                           | Change in working hours<br>(Sign) |  |  |  |
|                                                              | Template type                      | People                            |  |  |  |
|                                                              | Generated date                     | 05/11/2020                        |  |  |  |
|                                                              | Generated time                     | 16:20                             |  |  |  |
|                                                              | Effective date                     | 05/11/2020                        |  |  |  |

| Correspondence details |                                                                                      |  |  |
|------------------------|--------------------------------------------------------------------------------------|--|--|
| Template               |                                                                                      |  |  |
| Field                  | Description                                                                          |  |  |
| Name                   | Displays the name of the person the document has been merged against.                |  |  |
| Document               | Displays the template description entered when creating the correspondence template. |  |  |
| Template type          | Displays the template type chosen when creating the correspondence template.         |  |  |
| Generated date         | Date stamp for when the correspondence was generated.                                |  |  |
| Generated time         | Time stamp for when the correspondence was generated.                                |  |  |
| Effective date         | Effective date for the correspondence.                                               |  |  |

| Correspondence details change in working hours (Sign) 🗸 MENU                                                                                                    | © 🖨      |
|----------------------------------------------------------------------------------------------------|----------|
| Template E-signature correspondence                                                                                                    |          |
| Publish to self service  Current status Generated                                                                                                    |          |
| Edit - Insert - Format -                                                                                                    |          |
| Image: Second second secon |          |
| MHR<br>Deni Simm                                                                                                    |          |
| 16 White Lane<br>Ruddington<br>NOTTINGHAM<br>NOTTINGHAMSHIRE<br>NG1 6JA                                                                                                    |          |
| 05/11/2020                                                                                                    | •        |
| Powered by Tiny                                                                                                    | 53 words |

| Correspondence details     |                                                                                                    |  |  |
|----------------------------|----------------------------------------------------------------------------------------------------|--|--|
| E-signature correspondence |                                                                                                    |  |  |
| Field                      | Description                                                                                                    |  |  |
| Publish to self service    | This field will only be visible when the status is Generated or Pending.                                                                         |  |  |
|                            | Ticking the signature tick box changes the status from Generated to Pending.                                                                     |  |  |
|                            | If the current status is Pending, an unticking of the tick box changes the status back to Generated.                                             |  |  |
| Current status             | This is a read-only field which indicates the current status<br>of the correspondence. This will show Generated following<br>the document merge. |  |  |
|                            | Status Definitions:                                                                                                    |  |  |
|                            | Generated (G) – run document merge completed and correspondence has been generated                                                               |  |  |
|                            | Pending (P) – the correspondence has been published to self service and is pending action                                                        |  |  |

| Correspondence details     |                                                                                                    |  |  |  |
|----------------------------|----------------------------------------------------------------------------------------------------|--|--|--|
| E-signature correspondence | E-signature correspondence                                                                                                    |  |  |  |
| Field                      | Description                                                                                                    |  |  |  |
|                            | Signed (S) – the correspondence has been signed in self service                                                                                                   |  |  |  |
|                            | Acknowledged (A) – the correspondence has been acknowledged in self service                                                                                       |  |  |  |
|                            | Rejected (R) – the correspondence has been rejected in self service                                                                                               |  |  |  |
| HTML viewer                | This is a read-only text box which will preview the contents of the merged correspondence.                                                                        |  |  |  |
|                            | Where the status is generated or pending, the < <e-<br>signature&gt;&gt; field will be shown within the correspondence.</e-<br>                                   |  |  |  |
|                            | Where the status is signed, the < <e-signature>&gt; field will be replaced by the persons electronic signature along with the date and time signed.</e-signature> |  |  |  |

## 4.3 Pre-publish editing

If viewing the Correspondence details page for a piece of correspondence that is at the current status of 'Generated', the correspondence will appear within an HTML editor window.

| Correspondence details change of Line Manager (Acknowledge) 💉 MENU                                                                                                    | © 🗗        |
|----------------------------------------------------------------------------------------------------|------------|
| Template E-signature correspondence                                                                                                    |            |
| Publish to self service<br>Current status Generated                                                                                                    |            |
| Edit - Insert - Format -                                                                                                    |            |
| Image: Second second secon |            |
| MHR                                                                                                    | A          |
| Deni Simm<br>16 White Lane<br>Ruddington<br>NOTTINGHAM<br>NOTTINGHAMSHIRE<br>NG1 6JA                                                                                                    |            |
| 05/11/2020                                                                                                    | •          |
| Powered by Tiny                                                                                                    | 45 words d |

From here, the correspondence can be edited as necessary (make changes and save the page) prior to being published to self service.

If viewing the Correspondence Details page for a piece of correspondence that is not at the current status of 'Generated', the correspondence can only be viewed.

| Correspondence details change of Line Manager (Acknowledge) 💉 MENU                                                    | 69         |
|----------------------------------------------------------------------------------------------------|------------|
| Template E-signature correspondence                                                                                   |            |
| Current status Acknowledged<br>Acknowledged Date/time 02/11/20 15:55                                                  |            |
| Deni Simm<br>16 White Lane<br>Ruddington<br>NOTTINGHAM<br>NOTTINGHAMSHIRE<br>NG1 6JA<br>02/11/2020<br>Powered by Tiny |            |
| Powered by Tiny                                                                                                    | 36 words " |

## 4.4 Publish to self service

Navigate to Correspondence details through find iTrent pages or alternatively using the following navigation pathway:

Organisation structure > People > Correspondence log > Correspondence details

Once the details have been reviewed, and it has been decided that the correspondence can now be published to self service, the Publish to self service tick box will need to be ticked and the page saved.

Publish to self service Current status Pending

The status will update to show that the correspondence is now Pending action.

The correspondence will be available to the person the next time they log in to their self service account.

#### 4.4.1 Unpublishing merged correspondence

After correspondence has been published to self service, it may be determined the correspondence was sent in error and needs to be removed from the person's view.

If the current status is Pending, unticking the tick box changes the status back to Generated. The person will no longer see this correspondence when they log in to self service.

If the current status is Signed the checkbox cannot be changed.

### 4.4.2 Deleting merged correspondence

After correspondence has been published to self service, it may be determined the correspondence was created in error and needs to be deleted from iTrent.

If the current status is Generated or Pending, the correspondence can be deleted by pressing the **DELETE** button when the appropriate correspondence is selected.

If the current status is Signed the correspondence cannot be deleted.

# 5. Document merge and publishing for a group

## 5.1 Running document merge for a group

Correspondence can be generated for a group of people and published to self service in bulk.

Navigate to the relevant Run document merge page through find iTrent pages or alternatively using the appropriate navigation pathway for the type of template to be merged.

In the left hand search pane, select a group of people by clicking CTRL+ selecting people from the results returned, or by selecting a smart group.

Enter the effective date for the merge, and search for the template to be merged for the people selected.

| Run document merge (as of 04/     | <u>(05/2020)</u> ∨ Menu          | C 🖯 🕕 |
|-----------------------------------|----------------------------------|-------|
| Template description <sup>●</sup> | Change of Line Manager<br>(Sign) | Q     |
| Publish to self service           |                                  |       |

Once selected, and the page has refreshed, the run document merge page will display the "Publish to self service" tick box. This will default to being unticked. The merge can be run without having this ticked. A notification will be returned once the merge is complete.

## 5.2 Reviewing merged correspondence for a group

When correspondence is merged on bulk, it cannot be previewed at this stage. Instead, if wishing to preview before publishing, this will need to be done on a person by person basis, through the Correspondence details page. See section on Reviewing merged correspondence for a person.

## 5.3 Publishing correspondence for a group

When choosing to merge correspondence against a group of people, there are two methods for publishing the correspondence.

This can be done in bulk, at the time the merge is run, by ticking the Publish to self service tick box before selecting the Run button.

| Run docur | nent merge <u>(as of 04</u> , | <u>/05/2020)</u> ✔ MENU            | C 🗗 🕕 |
|-----------|-------------------------------|------------------------------------|-------|
|           | Template description •        | Change of Line Manager<br>(Sign) Q |       |
|           | Publish to self service       | ۲                                  |       |

If the correspondence for a group is not published at the time of merge, it will need to be published for each person individually, through the Correspondence details page. See section on Publishing merged correspondence for a person.

## 5.3.1 Unpublishing / Deleting merged correspondence

iTrent Electronic Signatures Guide © MHR International UK Ltd. 2021 After correspondence has been published to self service, it may be determined the correspondence was sent in error and needs to be removed from the person's view.

When correspondence has been merged as a group, the correspondence cannot be unpublished or deleted as a group. This would need to be done on a person by person basis. See section on Publishing merged correspondence for a person.

# 6. Person actions correspondence in ESS

When an electronic signature capable document has been published to self service, it will be presented to the person in a pop-up when they next log on.

| Correspondence                                                                                                    |   |
|----------------------------------------------------------------------------------------------------|---|
| Mrs Dee Damson                                                                                                    |   |
| 10 The Close<br>TOWN<br>AB12 4DD                                                                                                    |   |
| 01/05/2020                                                                                                    |   |
| Dear Dee,                                                                                                    |   |
| I am writing to confirm the change to your standard working hours, from 37 hours per week t<br>18 hours per week. Please enter your signature below to confirm your agreement with this<br>change. | 0 |
| Employee Signature: <i>Your signature</i>                                                                                                    |   |
| Kind Regards,                                                                                                    |   |
| Ms Anne Apple                                                                                                    |   |
| Signature •<br>Sign here                                                                                                    |   |
| Sign                                                                                                    |   |

Where the person has multiple documents to action, they will be presented with the oldest showing first in the pop up, and the most recent document appearing last (this is based on Generated Date).

Where there are multiple documents to action, the pop-up heading will display page numbers (e.g. 1 of 2).

# Correspondence (1 of 2)

## 6.1 Navigation

| Button          | Description                                                                                                    |
|-----------------|----------------------------------------------------------------------------------------------------|
| $\mathbf{\vee}$ | Closes the pop-up modal.                                                                                                    |
|                 | If there is correspondence in the pop up which has not<br>been actioned, and still requires action, it will be presented<br>to the person in self service at the next log on. |
| Previous        | Navigates to the previous document in the pop-up modal.                                                                                                    |
| Next            | Navigates to the next document in the pop-up modal.                                                                                                    |

## 6.2 Acknowledge

When a person has been sent correspondence to be acknowledged, it will present in the pop-up and an Acknowledge button will be visible.

## Correspondence (1 of 2)

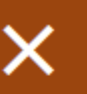

Mrs Dee Damson

10 The Close TOWN AB12 4DD

01/05/2020

Dear Dee,

I write to confirm that with effect from 01/05/2020 your reporting manager will be Ms Anne Apple, Manager.

All other terms and conditions of employment remain unchanged.

Kind Regards,

The Chairman

| Previous | Acknowledge | Next |
|----------|-------------|------|

To acknowledge correspondence, press the Acknowledge button. The button will now be greyed out and is now disabled for the page of correspondence being viewed. This action cannot be reversed.

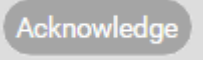

If there is only one piece of correspondence to action, the person can close the pop up by clicking the X in the top right corner. Where there are multiples, the person can click the Next button to move to the next piece of correspondence requiring action.

If the pop up is closed before all correspondence has been actioned, the person will be presented with the correspondence the next time they log on.

## 6.3 Sign

When a person has been sent correspondence to be signed, it will present in the pop-up and a Sign button will be visible.

| Correspondence | (2 of 2) |
|----------------|----------|
|----------------|----------|

Mrs Dee Damson

10 The Close TOWN AB12 4DD

01/05/2020

Dear Dee,

I am writing to confirm the change to your standard working hours, from 37 hours per week to 18 hours per week. Please enter your signature below to confirm your agreement with this change.

Employee Signature: Your signature

Kind Regards,

Ms Anne Apple

| Signature •<br>Sign here |      |      |
|--------------------------|------|------|
| Previous                 | Sign | Next |

To sign correspondence, enter a signature into the mandatory Signature field.

Signature • Dee Damson

Press the Sign button which will insert the signature, along with a date and time stamp, into the correspondence display.

## Correspondence (2 of 2)

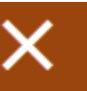

Mrs Dee Damson

10 The Close TOWN AB12 4DD

01/05/2020

Dear Dee,

I am writing to confirm the change to your standard working hours, from 37 hours per week to 18 hours per week. Please enter your signature below to confirm your agreement with this change.

Employee Signature: Dee Damson 01/05/2020 16:11

Kind Regards,

Ms Anne Apple

| Signature •<br>Dee Damson |      |      |
|---------------------------|------|------|
| Previous                  | Sign | Next |

Once the correspondence has been signed, the Sign button will show as grey and is now disabled for the page of correspondence being viewed. This action cannot be reversed.

If there is only one piece of correspondence to action, the person can close the pop up by clicking the X in the top right corner. Where there are multiples, the person can click the Next button to move to the next correspondence.

If the pop up is closed before all correspondence has been actioned, the person will be presented with the correspondence the next time they log on.

The person will only need to type their signature into the Signature field the first time they are presented with correspondence to sign. The signature will be stored in self service and will be seen in this field, ready to use, when the person receives another piece of correspondence requiring signature. This is now a read-only field.

## Correspondence

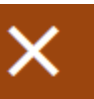

04/05/2020

10 The Close TOWN AB12 4DD

Dear Dee,

Please sign here *Your signature* to confirm you accept the new position of Manager, effective 04/05/2020.

Kind Regards,

The Chairman

| Signature •<br>Dee Damson |      | _ |
|---------------------------|------|---|
|                           | Sign |   |

#### 6.3.1 Updating your stored electronic signature

After entering your electronic signature in self service for the first time, the text will be stored against the persons self service profile, so it will not need to be re-entered the next time an electronic signature is required.

To update a stored electronic signature, once logged in to self service, navigate to the

preferences menu  $\checkmark$  and select the E-signature option.

| Memorable information |
|-----------------------|
| E-Form preferences    |
| E-Signature           |
| Change password       |
| Preferences           |
| Logout                |

A pop up modal will open allowing for the stored electronic signature to be edited as necessary and the changes saved.

| E-Signature details | × |
|---------------------|---|
| Signature           |   |
| Dee Damson          |   |
| · · ·               |   |

## 6.4 Reject

Where an e-signature correspondence template has been set up to Allow rejections, there will be a Reject button visible when the correspondence is presented in self service.

The button will display in red and will appear to the right of the other action button (whether it be for Sign or Acknowledge).

## Correspondence (2 of 3)

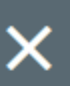

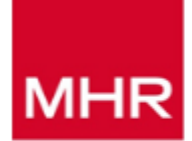

08/06/2020

Mr Gilbert Grape

76 The Street TOWN AB12 8DD

Dear Gilbert,

I write to confirm that with effect from 08/06/2020 your reporting manager will be Ms Anne Apple, Manager. Please sign below to acknowledge this change.

Employee Signature: Your signature

All other terms and conditions of employment remain unchanged.

Kind Regards,

The Chairman

| Signature •<br>Gilbert E. Graj | pe   |        |      |
|--------------------------------|------|--------|------|
| Previous                       | Sign | Reject | Next |

On selecting the Reject button, a pop up message will appear, to confirm whether the correspondence should be rejected.

| msl-svr421 says                                 |    |        |
|-------------------------------------------------|----|--------|
| Are you sure you wish to reject correspondence? | 2  |        |
|                                                 | ок | Cancel |
|                                                 |    |        |

Selecting Cancel will close this message and will return to displaying the correspondence in the pop up modal.

Selecting OK will reject the correspondence and will return to displaying the correspondence in the pop up modal.

If this is the first piece of correspondence presented to a person in self service, and therefore there is no electronic signature stored for them as yet, and the person chooses to reject the correspondence, the mandatory 'Sign here' field will be ignored.

Once the correspondence has been rejected, the Reject button will show as grey and is now disabled for the page of correspondence being viewed. This action cannot be reversed. If the correspondence was rejected in error, an administrator will need to re-generate the correspondence.

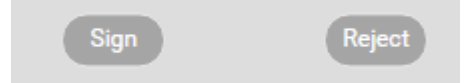

The other action (sign or acknowledge) button will also now show as grey and be disabled.

## 6.5 Review correspondence details in iTrent once actioned

Once a person has actioned correspondence in self service, the status of the correspondence will update in iTrent to reflect the action taken.

#### 6.5.1 Acknowledge

When correspondence has been acknowledged, the status will change from pending to acknowledged and the details can be seen in summary within the correspondence log (left hand pane) and also on the correspondence details page.

#### 6.5.1.1 Correspondence log

Organisation structure > People > Correspondence log

| Document 🗢                           | Template type 🗢 | E-signature 🖨 | Status 🗢     | Generated date 🗢 | Generated time 🗢 | Effective date 🗢 |
|--------------------------------------|-----------------|---------------|--------------|------------------|------------------|------------------|
| Change of Line Manager (Acknowledge) | People          | Yes           | Acknowledged | 02/11/2020       | 15:52            | 02/11/2020       |

The correspondence log returned in the left hand pane will show a high level summary of the correspondence details.

| Correspondence details | Correspondence details                                                                                                    |  |  |  |  |
|------------------------|----------------------------------------------------------------------------------------------------|--|--|--|--|
| Field                  | Description                                                                                                    |  |  |  |  |
| Document               | Displays the template description entered when creating the correspondence template.                                                                                |  |  |  |  |
| Template type          | Displays the template type chosen when creating the correspondence template.                                                                                        |  |  |  |  |
| E-signature            | This will display yes or no dependant on whether the template was created as an electronic signature correspondence template or a standard correspondence template. |  |  |  |  |
| Status                 | This will display the current status of the correspondence;<br>Generated, Pending, Signed, Acknowledged, Rejected                                                   |  |  |  |  |
| Generated date         | Date stamp for when the correspondence was generated.                                                                                                    |  |  |  |  |
| Generated time         | Time stamp for when the correspondence was generated.                                                                                                    |  |  |  |  |

| Correspondence details |                                        |  |  |  |
|------------------------|----------------------------------------|--|--|--|
| Field                  | Description                            |  |  |  |
| Effective date         | Effective date for the correspondence. |  |  |  |

## 6.5.1.2 Correspondence details

| Correspondence                                                          | ce details chang   | e of Line Manager (Acknowledge)         | ✓ MENU | © 🖨      |
|-------------------------------------------------------------------------|--------------------|-----------------------------------------|--------|----------|
| Template                                                                | E-signature co     | respondence                             |        |          |
|                                                                         | Name               | Deni Simm                               |        |          |
|                                                                         | Document           | Change of Line Manager<br>(Acknowledge) |        |          |
|                                                                         | Template type      | People                                  | -      |          |
|                                                                         | Generated date     | 02/11/2020                              |        |          |
|                                                                         | Generated time     | 15:52                                   | -      |          |
|                                                                         | Effective date     | 02/11/2020                              | _      |          |
|                                                                         |                    |                                         |        |          |
| Corresponden                                                            | ce details chang   | ge of Line Manager (Acknowledge)        | ✓ MENU | C 🗗      |
| Template                                                                | E-signature co     | rrespondence                            |        |          |
|                                                                         | Current status     | Acknowledged                            |        |          |
| Ackno                                                                   | owledged Date/time | 02/11/20 15:55                          |        |          |
| MHR<br>Deni Simm                                                        |                    |                                         |        | •        |
| 16 White Lane<br>Ruddington<br>NOTTINGHAM<br>NOTTINGHAMSHIRE<br>NG1 6JA |                    |                                         |        |          |
| 02/11/2020                                                              |                    |                                         |        | -        |
| Powered by <b>Tiny</b>                                                  |                    |                                         |        | 36 words |

## 6.5.2 Sign

When correspondence has been signed, the status will change from pending to signed and the details can be seen in summary within the correspondence log (left hand pane) and also on the correspondence details page.

6.5.2.1 Correspondence log

Organisation structure > People > Correspondence log

| Document 🗢                    | Template type 🗢 | E-signature 🖨 | Status 🖨 | Generated date 🗢 | Generated time 🗢 | Effective date 🗢 |
|-------------------------------|-----------------|---------------|----------|------------------|------------------|------------------|
| Updated Policy to read & sign | People          | Yes           | Signed   | 02/11/2020       | 11:17            | 02/11/2020       |

#### 6.5.2.2 Correspondence details

| Corresponden | ce details update          | ed Policy to read & sign 💉    | ✓ MENU | © 🖶 |
|--------------|----------------------------|-------------------------------|--------|-----|
| Template     | E-signature correspondence |                               |        |     |
|              | Name                       | Deni Simm                     | -      |     |
|              | Document                   | Updated Policy to read & sign | -      |     |
|              | Template type              | People                        | -      |     |
|              | Generated date             | 02/11/2020                    | -      |     |
|              | Generated time             | 11:17                         | -      |     |
|              | Effective date             | 02/11/2020                    |        |     |

| Correspondenc            | ce details update      | d Policy to read & s | ign 🗸 | MENU | © 🖶                    |
|--------------------------|------------------------|----------------------|-------|------|------------------------|
| Template                 | E-signature corr       | respondence          |       |      |                        |
|                          | Current status         | Signed               |       |      |                        |
|                          | Signed Date/time       | 02/11/20 15:24       |       |      |                        |
| MHR                      |                        |                      |       |      |                        |
| 02/11/2020               |                        |                      |       |      |                        |
| Vou are required to read | the undated noticy     |                      |       |      |                        |
| Access Policies          | and applated pointy.   |                      |       |      |                        |
| Once you have read the   | updated policy, please | sign below:          |       |      |                        |
| Employee Signature: De   | ni Simm 02/11/2020 15  | 5:24                 |       |      |                        |
| Kind Regards,            |                        |                      |       |      |                        |
| HR                       |                        |                      |       |      |                        |
| Powered by Tiny          |                        |                      |       |      | 29 words <sub>.d</sub> |

Where the status is Signed, the signature, along with date and time stamp, as seen in self service, will be seen within the HTML content viewer.

#### 6.5.3 Reject

When correspondence has been rejected, the status will change from pending to rejected and the details can be seen in summary within the correspondence log (left hand pane) and also on the correspondence details page.

6.5.3.1 Correspondence Log

Organisation structure > People > Correspondence log

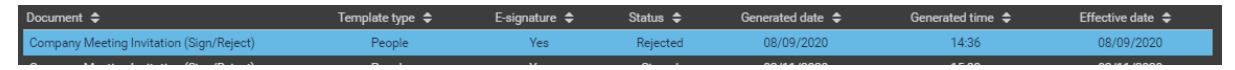

#### 6.5.3.2 Correspondence details

| Correspondence               | e details comp      | any Meeting Invitation (Sign                | n/Reject) | ✓ Menu | © 🖨      |
|------------------------------|---------------------|---------------------------------------------|-----------|--------|----------|
| Template                     | E-signature cor     | respondence                                 |           |        |          |
|                              | Name                | Deni Simm                                   |           |        |          |
|                              | Document            | Company Meeting<br>Invitation (Sign/Reject) |           |        |          |
|                              | Template type       | People                                      |           |        |          |
|                              | Generated date      | 08/09/2020                                  |           |        |          |
|                              | Generated time      | 14:36                                       |           |        |          |
|                              | Effective date      | 08/09/2020                                  |           |        |          |
|                              |                     |                                             |           |        |          |
| Correspondence               | details compa       | any Meeting Invitation (Sign                | /Reject)  | ✓ MENU | © 🗗      |
| Template                     | E-signature cor     | respondence                                 |           |        |          |
|                              | Current status      | Rejected                                    |           |        |          |
| Re                           | jected Date/time    | 08/09/20 14:37                              |           |        |          |
| MHR                          | Compa               | any Meeting                                 | 2021      |        |          |
| 08/09/2020                   | -                   | -                                           |           |        |          |
| Dear Mrs Deni Simm,          |                     |                                             |           |        |          |
| I am delighted to invite you | to this year's Comp | bany Meeting.                               |           |        | •        |
| Powered by Tiny              |                     |                                             |           |        | 86 words |

# 7. 'My Correspondence' library

After logging in to self service, navigate to the Employment tab.

Employment

Scroll to the bottom of the Employment tab to view 'My correspondence'. This is a repository for all electronic signature correspondence published to self service for the specific individual.

Each piece of correspondence will display as an individual card within this section when viewing in accessibility mode or where there are less than 5 cards.

| Last 12 months V C      |
|-------------------------|
| Acting Up (Acknowledge) |
| Created                 |
| 3 Jun 2020 13:58        |
| Rejected                |
| 4 Jun 2020 11:51        |
|                         |

Where there is more correspondence assigned to the individual, it will display in grid view.

| My correspondence Last 12 months V |                   |              |                   |   |  |
|------------------------------------|-------------------|--------------|-------------------|---|--|
| Correspondence                     | Created           | Status       | Changed date/time |   |  |
| Change of Line Manager (Sign)      | 8 Jun 2020 08:51  | Pending      |                   |   |  |
| Welcome Comms JP                   | 18 May 2020 13:46 | Acknowledged | 18 May 2020 13:48 |   |  |
| Welcome Comms JP                   | 18 May 2020 14:32 | Acknowledged | 18 May 2020 14:34 |   |  |
| Sign and Reject                    | 19 May 2020 09:17 | Rejected     | 19 May 2020 09:18 | - |  |

| My Correspondence |                                                                                                    |  |  |  |
|-------------------|----------------------------------------------------------------------------------------------------|--|--|--|
| Field             | Description                                                                                                    |  |  |  |
| Correspondence    | Displays the template description entered when creating the correspondence template i.e. document name                                         |  |  |  |
| Created           | Displays the date and time the correspondence was created i.e. date the correspondence was generated in iTrent                                 |  |  |  |
| Status            | This will display the current status of the correspondence;<br>Pending, Signed, Acknowledged, Rejected                                         |  |  |  |
| Changed date/time | Displays the date and time of the most recent<br>correspondence status change i.e. date/time when the<br>status changed from pending to signed |  |  |  |

When viewing the My correspondence repository, correspondence created within the last 12

months will display initially. Where older correspondence needs to be viewed, it can be accessed using the filter or search functions.

## 7.1 Filter

There is a filter available to allow easy access to correspondence grouped by status:

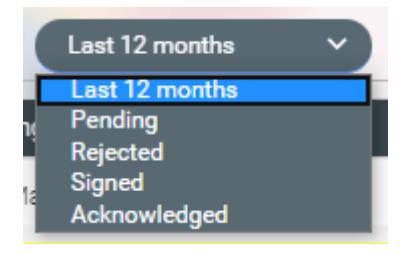

Where a filter has been applied and no results have been returned, the following message is displayed:

No correspondence to be displayed

## 7.2 Search

Search capabilities can be accessed by clicking the search icon: Q

A pop up modal will be displayed where the template name, generated from/to dates and status' can be searched to return the required correspondence.

| Correspondence search            |        | ×      |
|----------------------------------|--------|--------|
| Template name                    |        |        |
| Generated date from (dd/mm/yyyy) |        |        |
| Generated date to (dd/mm/yyyy)   |        |        |
| Status<br>All                    | ~      |        |
|                                  |        |        |
|                                  |        |        |
|                                  |        |        |
|                                  |        |        |
|                                  |        |        |
|                                  |        |        |
|                                  |        |        |
|                                  |        |        |
|                                  |        |        |
|                                  | Search | Cancel |

Template name here reflects the template description entered when creating the template in iTrent, otherwise referenced as correspondence.

The status can be selected from a drop down list.

| All          | ~ |
|--------------|---|
| All          |   |
| Pending      |   |
| Signed       |   |
| Acknowledged |   |
| Rejected     |   |

Once the search criteria has been entered and the search run, results will be displayed in the pop up modal.

## Correspondence search

| Template name                               |                                      |        |        |
|---------------------------------------------|--------------------------------------|--------|--------|
|                                             |                                      |        |        |
| Generated date from (dd/mm/yyyy) 01/05/2020 |                                      |        |        |
|                                             |                                      |        |        |
| Generated date to (dd/mm/yyyy)              |                                      |        |        |
| 02/03/2020                                  |                                      |        |        |
| Status                                      |                                      |        |        |
|                                             | •                                    |        |        |
| Results: 2 items                            |                                      |        |        |
| Change of Line Manager (Acknowle            | edge)                                |        | B      |
| Acknowledged                                | 1 May 2020 15:37<br>1 May 2020 15:50 |        |        |
| Change in working hours                     |                                      |        | B      |
| Created<br>Signed                           | 1 May 2020 14:44<br>1 May 2020 16:11 |        |        |
|                                             | ,,                                   |        |        |
|                                             |                                      |        |        |
|                                             |                                      |        |        |
|                                             |                                      |        |        |
|                                             |                                      |        |        |
|                                             |                                      |        |        |
|                                             |                                      |        |        |
|                                             |                                      |        |        |
|                                             |                                      | _      |        |
|                                             |                                      | Search | Cancel |

When a piece of correspondence is selected, it will display within the pop up modal, where it can be reviewed and/or printed.

## 7.3 Action pending correspondence

When a piece of correspondence is at a pending status, it can be selected, which will open a pop up modal, displaying the correspondence. Along the bottom of the pop up modal, the relevant action buttons related to the correspondence e.g. sign, acknowledge, reject, will be present.

| Change of Line Manager (Sign)                                                                                      |   |
|----------------------------------------------------------------------------------------------------|---|
| MHR                                                                                                    |   |
| 08/06/2020                                                                                                    | I |
| Mr Gilbert Grape                                                                                                   | l |
| 76 The Street<br>TOWN<br>AB12 8DD                                                                                  |   |
| Dear Gilbert,<br>I write to confirm that with effect from 08/06/2020 your reporting manager will be Ms Anne Apple, |   |
| Manager. Please sign below to acknowledge this change.                                                             |   |
| Employee Signature: <i>Your signature</i>                                                                          | I |
| All other terms and conditions of employment remain unchanged.                                                     | I |
| Kind Regards,                                                                                                    |   |
| The Chairman                                                                                                    |   |
| Signature <sup>©</sup><br>Gilbert E. Grape                                                                         |   |
| Print Sign Reject Cancel                                                                                           |   |

When the correspondence has been actioned, the pop up will close and the correspondence status along with the Changed date/time will be updated within the My Correspondence log.

## 7.4 View actioned correspondence

When a piece of correspondence is selected, it will display within the pop up modal, where it can be reviewed. Where the correspondence has been signed, the electronic signature and the date/time stamp will be visible within the correspondence.

| Change of Line Manager (Sign)                                                                                                    |  |
|----------------------------------------------------------------------------------------------------|--|
| MHR                                                                                                    |  |
| 20/05/2020                                                                                                    |  |
| Mr Gilbert Grape                                                                                                    |  |
| 76 The Street<br>TOWN<br>AB12 8DD                                                                                                    |  |
| Dear Gilbert,<br>I write to confirm that with effect from 20/05/2020 your reporting manager will be Ms Anne Apple,<br>Manager. Please sign below to acknowledge this change.<br>Employee Signature: <i>G Grape</i> 21/05/2020 14:13 |  |
| All other terms and conditions of employment remain unchanged.                                                                                                    |  |
| Kind Regards,                                                                                                    |  |
| The Chairman                                                                                                    |  |
|                                                                                                    |  |
| Print Cancel                                                                                                    |  |

## 7.5 Print correspondence

When viewing correspondence from My Correspondence, it opens a pop up modal where a button to print is visible in the bottom left corner.

| Change of Line Manager (Sign)                                  |
|----------------------------------------------------------------|
| MHR                                                            |
| 20/05/2020                                                     |
| Mr Gilbert Grape                                               |
| 76 The Street<br>TOWN<br>AB12 8DD                              |
| Dear Gilbert,                                                  |
| Manager. Please sign below to acknowledge this change.         |
| Employee Signature: G Grape 21/05/2020 14:13                   |
| All other terms and conditions of employment remain unchanged. |
| Kind Regards,                                                  |
| The Chairman                                                   |
|                                                                |
| Print Cancel                                                   |

When the print button is selected, it allows correspondence to be sent to a printer (physical printer or to allow print to pdf for saving a copy electronically).

|                                                                                                    | Print         | 1 sheet of paper |
|----------------------------------------------------------------------------------------------------|---------------|------------------|
| MHR<br>2005/2020<br>Miciliaria                                                                                                    | Destination   | All              |
| 76 The Street<br>TOWN<br>AB12 8DD<br>Dear Gibert,                                                                                                    | Layout        | Portrait  Colour |
| i write to confirm that with effect from 2005/2020 your reporting manager will be Ms Anne Apple, Manager. Please<br>sign below to acknowledge this charge.<br>Employee Signature: Ĝ Guage 21/05/2020 14:13<br>Al other terms and conditions of employment remain unchanged.<br>Kind Regards,<br>The Chairman | More settings |                  |

# 8. Electronic signatures and Onboarding

Electronic signature functionality can be used with recruitment and onboarding processes. When publishing electronic signature capable correspondence to a person in self service, they will be presented with correspondence in the following order:

- Privacy Notice will be displayed for any person the first time they access self service
- If there is electronic signature correspondence as well as onboarding documentation to be published to a person, the onboarding modal will be presented first
- Onboarding modal will be presented with Accept/Reject options
  - o If accept is selected, the Correspondence modal will display next
  - If reject is selected, the person will be logged out of onboarding and the rejection/log out message is displayed

When a user changes from an onboarding user to an iTrent employee, their correspondence will go with them providing the same person record is used as E-signature correspondence history follows the person record.

## 9. Workflow

Workflows can be set up to allow for the following notifications:

- Notify a person when they have correspondence to sign in self service
- Notify a manager when their employee has actioned correspondence

Navigate to workflow process through find iTrent pages or alternatively using the following navigation pathway:

Organisation > Workflow > Workflow process > New – workflow process

## 9.1 Notification a document requires signature

Create a new workflow with the action "Correspondence details".

| Start | Add section >>                   | End                                   |
|-------|----------------------------------|---------------------------------------|
| C     | Correspondence details           | • • • • • • • • • • • • • • • • • • • |
|       |                                  |                                       |
|       |                                  |                                       |
| _     |                                  |                                       |
| 1     | ▲르챢⊿요요                           | _6 48 년 등6                            |
|       | Action                           |                                       |
|       | Correspondence details           | Q                                     |
|       | Task description                 |                                       |
|       | Correspondence details           |                                       |
|       | Selection criteria action        | Q. 🖸                                  |
|       | Generate log                     |                                       |
|       | Use start step previous values 🛛 |                                       |
|       |                                  |                                       |
|       |                                  |                                       |
|       |                                  |                                       |

Create the workflow as necessary e.g. add e-mail template and set recipient rules.

| <b>^</b> ≛0 | a                              |                        |   | .sd 85 | A | + - |
|-------------|--------------------------------|------------------------|---|--------|---|-----|
|             | Send Email - A document requir | es your signature      |   |        |   |     |
|             |                                | To Person acted upon • |   |        |   |     |
|             | E-signature status             | equal to 🔹             | Р |        |   |     |
|             |                                |                        |   |        |   |     |

*E*-signature status = *P* (pending)

This results in an email being sent to the correspondence recipient ("person acted upon") when the status is set to pending in the correspondence details page.

## 9.2 Notification a document has been signed/acknowledged

Create a new workflow with the action "E-signature document signing".

| Start                             | Add section >>                                     |          | End  |
|-----------------------------------|----------------------------------------------------|----------|------|
| CE-signature document signing [SS | People] (Details)                                  |          |      |
|                                   |                                                    |          |      |
|                                   |                                                    |          |      |
|                                   |                                                    |          |      |
| ▲≣⋩⊒≞≗                            |                                                    | .a ± 8 8 | ēr d |
|                                   | Action                                             |          |      |
|                                   | E-signature document signing [SS People] (Details) | Q        |      |
|                                   | Task description                                   |          |      |
|                                   | E-signature document signing                       |          |      |
|                                   | Selection criteria action                          |          |      |
|                                   |                                                    | ० 😣      |      |
|                                   | Generate log                                       |          |      |
|                                   | Use start step previous values $\ \square$         |          |      |

Create the workflow as necessary e.g. add e-mail template and set recipient rules.

| 2 🛲 ata 🚨                             |                        | 17 <b>2</b> 17 <b>2</b> | SE . |
|---------------------------------------|------------------------|-------------------------|------|
| Send <mark>Email - Acknowledge</mark> | 3                      |                         |      |
|                                       | To Reporting manager 😽 | •                       |      |
| E-signature status 🛛 🗸                | equal to 😽 👻           | A                       |      |
| Send <mark>Email - Signed</mark>      |                        |                         |      |
|                                       | To Reporting manager 😽 | ·                       |      |
| E-signature status 💙                  | equal to 😽 👻           | S                       |      |
| Send <mark>Email - Rejected</mark>    |                        |                         |      |
|                                       | To Reporting manager 🗸 |                         |      |
| E-signature status                    | equal to 💙             | R                       |      |
|                                       |                        |                         |      |

E-signature status = A (Acknowledged)

E-signature status = S (Signed)

E-signature status = R (Rejected)

This results in an email being sent to the correspondence recipient's reporting manager when the correspondence has been actioned (signed, acknowledged, rejected).

# **10.** Reporting

The module can be used with Business Objects and Insight Builder for reporting purposes. There is also a new standard report available within the Management Information report area of iTrent to assist with correspondence tracking.

## **10.1 E-Signature Correspondence Summary**

This report is subject to report security; if a user with a People Manager function access runs the report it will only include data for the people or organisation structure they are the manager of, so that confidentiality is not compromised.

### 10.1.1 Run Report

| E-Signature Correspondence | Summary (as of 03/08 | /2020) 🗸 Menu | © 🖨 |
|----------------------------|----------------------|---------------|-----|
| Employee name              |                      | Q             |     |
| Status                     | All 🗸                |               |     |
| Generated from date        |                      | <b></b>       |     |
| Generated to date          |                      | <b></b>       |     |
| Include cover pages        |                      |               |     |
| Output type®               | PDF File 🗸           |               |     |
| Report run comments        |                      |               |     |

Management Information > People reports > Run report

| E-signature correspondence summary – run report |                                                                                                    |  |  |  |  |  |  |
|-------------------------------------------------|----------------------------------------------------------------------------------------------------|--|--|--|--|--|--|
| Field                                           | Description                                                                                                    |  |  |  |  |  |  |
| Employee name                                   | Search for a specific employee or leave field blank to search for all                                                     |  |  |  |  |  |  |
| Status                                          | From the drop down list, select the status (Generated,<br>Pending, Signed, Acknowledged, Rejected) or leave set to<br>All |  |  |  |  |  |  |
| Generated from date                             | Enter a generated from date for the start of the search. Or leave blank to return all date ranges                         |  |  |  |  |  |  |
| Generated to date                               | Enter a generated to date for the end of the search. Or leave blank to return all date ranges                             |  |  |  |  |  |  |
| Include cover pages                             | Untick this box if not wishing to include cover pages within the report.                                                  |  |  |  |  |  |  |
| Output type                                     | Select PDF or CSV from drop down list                                                                                     |  |  |  |  |  |  |

#### 10.1.2 Download Output

iTrent Electronic Signatures Guide © MHR International UK Ltd. 2021

### Management Information > People reports > Download output

There are three sections to the report output as pdf: Correspondence Summary, Status Summary, Pending Summary

#### 10.1.2.1 Correspondence summary

The first data set in the report reflects all electronic signature capable correspondence generated within the date range set, for the selected employee or all employees and for the selected status or all status'.

When running the report in CSV, this is what will be shown on the CSV file output.

| P Org1        |                                           | nged               |                  |                       |                      |                  |                  |                      |                      |                      |                  |                  |                  |                        |                        |  |
|---------------|-------------------------------------------|--------------------|------------------|-----------------------|----------------------|------------------|------------------|----------------------|----------------------|----------------------|------------------|------------------|------------------|------------------------|------------------------|--|
| Ϋ́,           |                                           | Status Last Chai   | 03/08/2020 14:50 | 03/08/2020 14:24      | 07/07/2020 09:13     | 19/06/2020 11:15 | 22/06/2020 10:00 | 22/06/2020 10:47     | 22/06/2020 10:47     | 08/06/2020 13:55     | 23/06/2020 16:23 | 23/06/2020 16:42 | 03/08/2020 14:13 | 30/07/2020 10:57       | Page 1 of              |  |
|               |                                           | Status             | Pending          | Rejected (            | Signed 0             | Rejected 1       | Rejected 2       | Rejected 2           | Rejected 2           | Signed (             | Generated 2      | Acknowledged 2   | Signed (         | Rejected 3             |                        |  |
|               |                                           | Effective Date     | 03/08/2020       | 03/08/2020            | 23/06/2020           | 19/06/2020       | 08/06/2020       | 08/06/2020           | 08/06/2020           | 08/06/2020           | 23/06/2020       | 23/06/2020       | 23/06/2020       | 30/07/2020             |                        |  |
| Summary       |                                           | Generated Date     | 03/08/2020       | 03/08/2020            | 23/06/2020           | 19/06/2020       | 08/06/2020       | 08/06/2020           | 08/06/2020           | 08/06/2020           | 23/06/2020       | 23/06/2020       | 23/06/2020       | 30/07/2020             |                        |  |
| orrespondence |                                           | emplate Type       | eople            | eople                 | eople                | eople            | eople            | eople                | eople                | eople                | eople            | eople            | eople            | eople                  |                        |  |
| gnature Co    |                                           | Ē                  | <b>a</b> .       | ۵.                    | (Sign) P             | đ.               | ď                | (Sign) P             | (Sign) P             | (Sign) P             | Œ                | ۵.               | Œ                | d df noi               |                        |  |
| E-Si          | 20                                        | mplate Description | ting Up (Sign)   | ange in working hours | ange of Line Manager | jn and Reject    | ting Up (Sign)   | ange of Line Manager | ange of Line Manager | ange of Line Manager | e-sales          | e-sales          | e-sales          | mpany Meeting Invitati |                        |  |
|               | 020 To: 03/08/20                          | ame Te             | Ac               | ວົ                    | ъ                    | Sig              | t Ac             | t<br>C               | t                    | t                    | t Pre            | t Pr             | t Pre            | c<br>C                 |                        |  |
|               | e: All<br>All<br>: 08/06/21               | Foren              | Dee              | Dee                   | Dee                  | Dee              | Gilber           | Gilber               | Gilber               | Gilber               | Gilber           | Gilber           | Gilber           | Mand                   |                        |  |
| Trent         | Employee Nam<br>Status:<br>Generated Date | Surname            | Damson           | Damson                | Damson               | Damson           | Grape            | Grape                | Grape                | Grape                | Grape            | Grape            | Grape            | Mango                  | 03/08/2020<br>14:51:42 |  |

10.1.2.2 Status summary

The second data set in the report reflects status counts for all electronic signature capable correspondence generated within the date range set, for the selected employee or all employees and for the selected status or all status'.

There is a pie chart showing the split of status' in total. There is also a listing of the counts

of each status against employee.

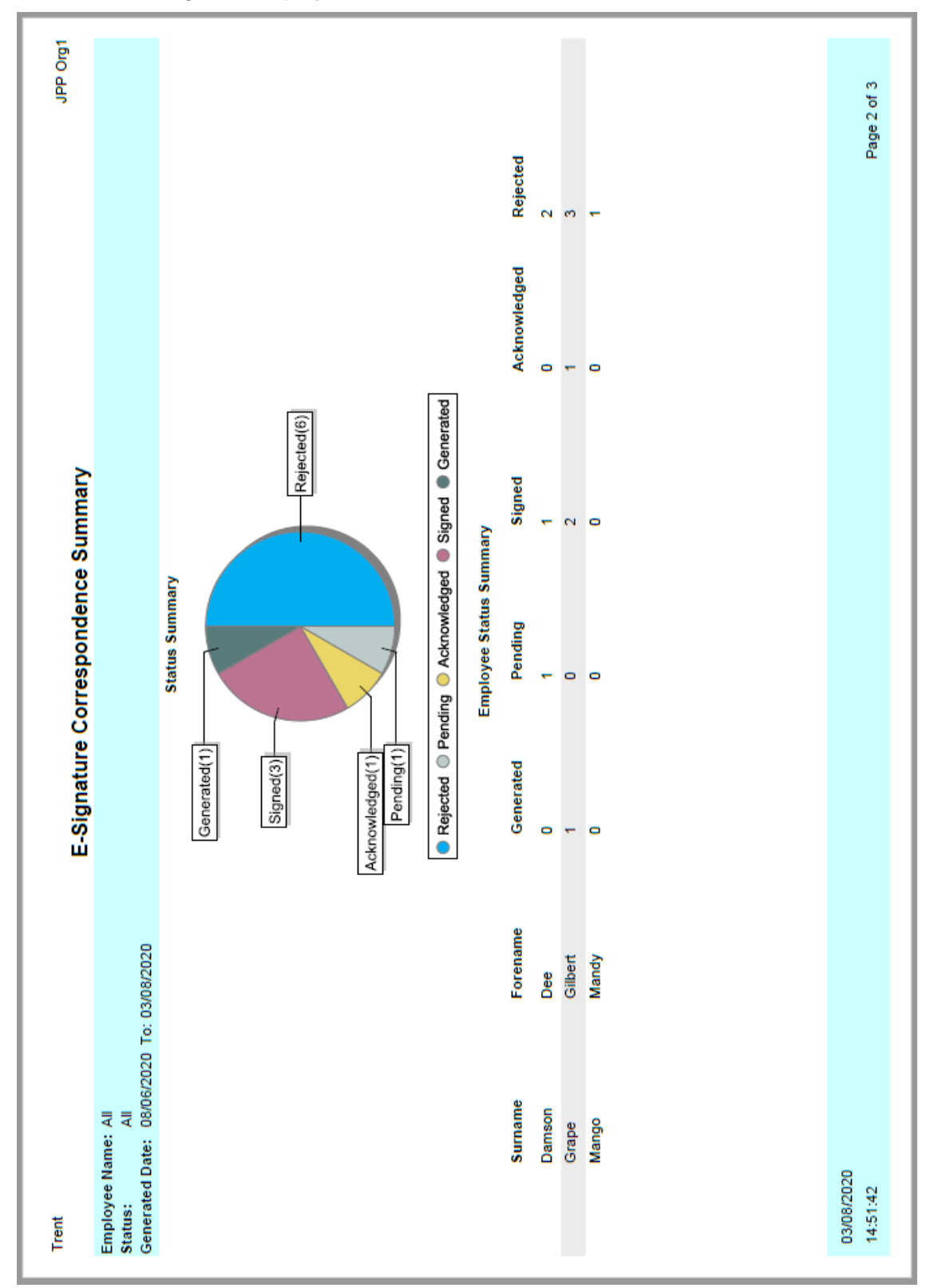

#### 10.1.2.3 Pending summary

The third data set in the report reflects any electronic signature capable correspondence currently at the pending stage, generated within the date range set, for the selected employee or all employees and for the selected status or all status'.

The data is split between time periods for which the correspondence has been pending; less than 3 days, 3-7 days, 8-30 days, and more than 30 days.

There is a pie chart showing the distribution across each time period. There is also a listing of the counts for each time period against employee.

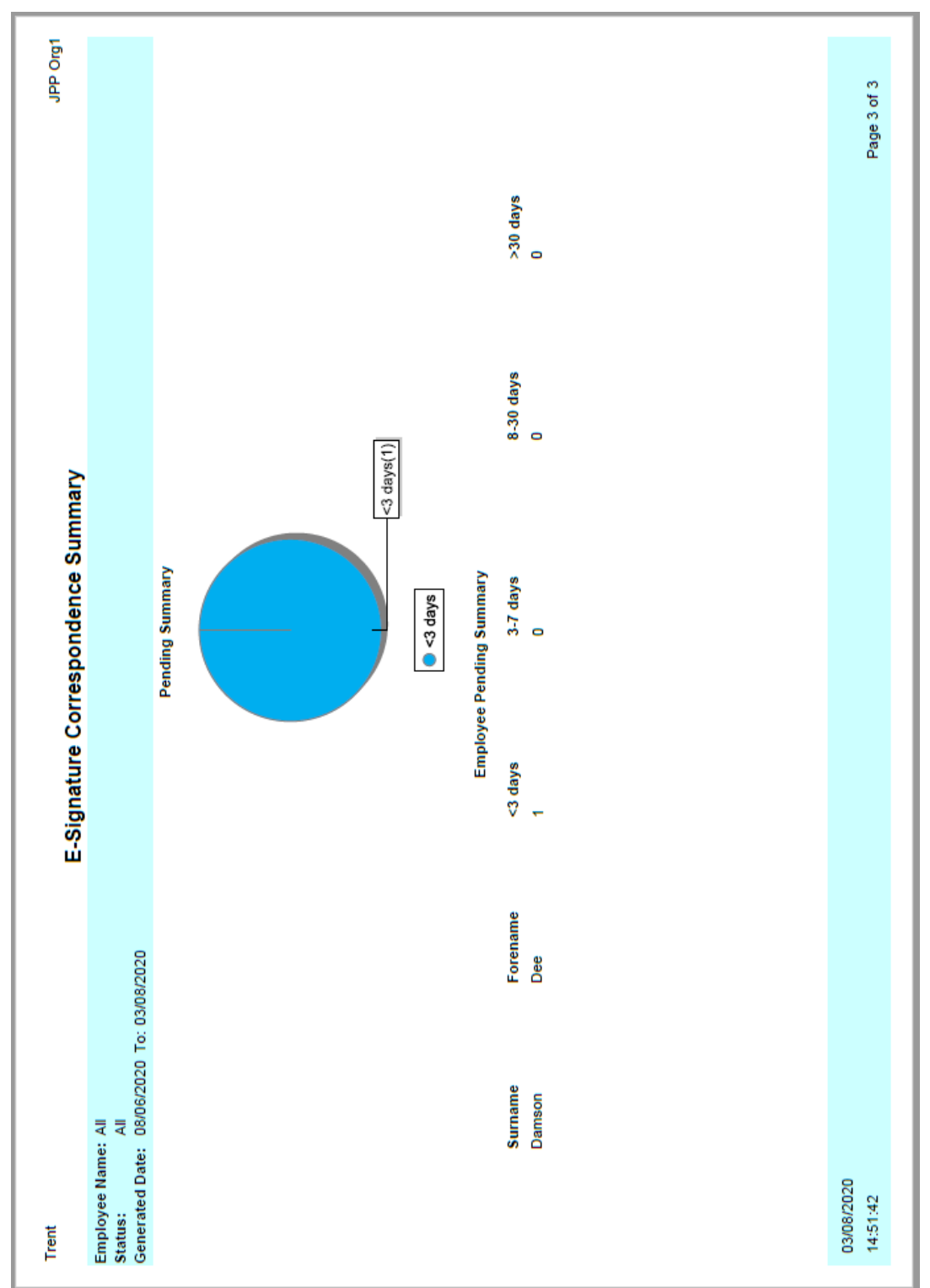

## **10.2 Insight Builder**

Insight Builder can be used to report on electronic signature correspondence. Please refer to the *iTrent Insight Builder Guide* for full details on using this module.

iTrent Electronic Signatures Guide

#### 10.2.1 Creating smart groups

Insights work using smart groups. When creating a smart group for this purpose, it should be created ensuring the smart group type will be correspondence. This can be achieved by creating the group within an organisation level correspondence page. For example, when navigated to the following area, Organisation structure > Correspondence log > Correspondence details, select the option to run an Advanced Search from the three dot menu located in the left hand pane.

Create the advanced search as necessary, for example, the following advanced search will create a smart group returning results for correspondence at any status, and that has a generated date which is in the last 30 days.

| Advanced searc            | h∨∾        | IENU           |     |                       |               |             | e       | ) 🖨  |
|---------------------------|------------|----------------|-----|-----------------------|---------------|-------------|---------|------|
| Information               |            |                |     |                       |               |             |         |      |
| Using the condition time. | ns CONT    | AINS, DOES NOT | CON | TAIN and IS NOT may r | result in the | e search ta | aking a | long |
| Criteria                  |            |                |     |                       |               |             |         |      |
|                           |            |                |     |                       |               |             |         |      |
| Status                    | ~          | Generated      | ~   |                       | +             | -           |         |      |
| Status                    | ~          | Pending        | ~   |                       | +             | •           |         |      |
| Status                    | ~          | Signed         | *   |                       | +             | -           |         |      |
| Status                    | ~          | Acknowledged   | ۷   |                       | +             | -           |         |      |
| Status                    | ~          | Rejected       | *   |                       | +             | -           |         |      |
| Match any of the se       | arch crite | eria 🗸         |     |                       |               |             |         |      |
|                           |            |                |     | and                   |               | ~           |         |      |
|                           |            |                |     |                       |               |             |         |      |
| Generated date            | ~          | is in last     | *   | 30                    | days          | ~           | +       | -    |
|                           |            |                |     | To add criteria choo  | ose operato   | r 🗸         |         |      |
| Build special 🗹           |            |                |     |                       |               |             |         |      |

Once the search criteria has been entered, tick the option to 'Save as smart group' and indicate that it is for 'Use in Insight Builder'.

| Output options         |                                 |
|------------------------|---------------------------------|
| Generate batch         |                                 |
| Save as smart group    |                                 |
| Access                 |                                 |
| ⊖ Public 💿 Private     |                                 |
|                        | Use in Insight Builder 🛛 🗹      |
|                        | Name® Generated in last 30 days |
| ● For Trent ⊖ For expo | rt                              |

Once the smart group has been saved, the saved details will refresh at the top of the page.

| Smart group name •     | Generated in last 30 days |
|------------------------|---------------------------|
| Date generated         | 22/06/2020                |
| Туре                   | ⊚Dynamic ⊖Fixed           |
| Access                 | 🔿 Public 💿 Private        |
| Use in Insight Builder |                           |

## 10.2.2 Building Insights

To access Insight Builder and view charts, select the icon in the top right corner of iTrent.

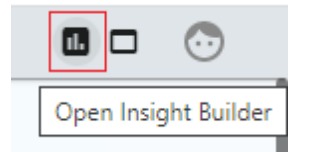

The Insight Builder page will open where widgets can be created to capture the necessary electronic signature correspondence insights.

After selecting the option to + ADD WIDGET the following pop up will open where the widget details can be entered.

Add a new widget

| Public widgets          |             |   | ~         |
|-------------------------|-------------|---|-----------|
| Title •                 |             |   | -         |
| Make private or public® | Private     | * |           |
| Smart group type •      |             | ~ |           |
| Smart group*            |             | * |           |
| Chart type • 🔾          | 🕒 Pie chart |   | O 📥 Bar   |
| 0                       | Column      |   | O ODDonut |
| 0                       | 10 Number   |   |           |
| Group by                |             | ~ |           |

| Add a new widget       |                                                                                                    |  |  |  |  |  |
|------------------------|----------------------------------------------------------------------------------------------------|--|--|--|--|--|
| Field                  | Description                                                                                                    |  |  |  |  |  |
| Public widgets         | Displays a drop down list of any publicly available widgets.<br>Selecting a widget from this list will reload the pop up and<br>display details of the public widget. |  |  |  |  |  |
| Title                  | Enter a title for the chart being created                                                                                                    |  |  |  |  |  |
| Make private or public | Select from drop down whether the widget being created will be public or private                                                                                      |  |  |  |  |  |
| Smart group type       | Select the smart group type from the drop down menu.<br>Choose 'correspondence' from the list to create a chart<br>using correspondence data.                         |  |  |  |  |  |
| Smart group            | Once the smart group type has been selected, the smart<br>group drop down list will refresh to display all<br>correspondence type smart groups available              |  |  |  |  |  |
| Chart type             | Select the required chart type for how the data will be displayed                                                                                                    |  |  |  |  |  |
| Group by               | From the drop down, select how the data will be grouped Document Generated date User name Template type Effective date E-signature Status                             |  |  |  |  |  |
| Aggregation type       | From the drop down, select the aggregation type                                                                                                    |  |  |  |  |  |

×

| Add a new widget |                                                                                                    |  |  |  |  |  |  |
|------------------|----------------------------------------------------------------------------------------------------|--|--|--|--|--|--|
| Field            | Description                                                                                                    |  |  |  |  |  |  |
|                  | Count<br>Sum<br>Average<br>Minimum<br>Maximum<br>Median                                                                                      |  |  |  |  |  |  |
| Aggregation of   | Select correspondence from the drop down (this will be the<br>only 'aggregation of' option displayed when creating<br>correspondence charts) |  |  |  |  |  |  |

Once the widget details have been saved, the insight tab will refresh to display the new chart.

Clicking into the details within a chart will provide an opportunity to drill down into the data detail and when a record is selected, the page will refresh to open the relevant record within iTrent at the following navigation; People > Correspondence log > Correspondence details page

#### 10.2.2.1 Example Insights

Using the smart group created <u>previously</u>, we can create a chart showing the counts of each template used to generate correspondence in the last 30 days by grouping the data by 'Document'.

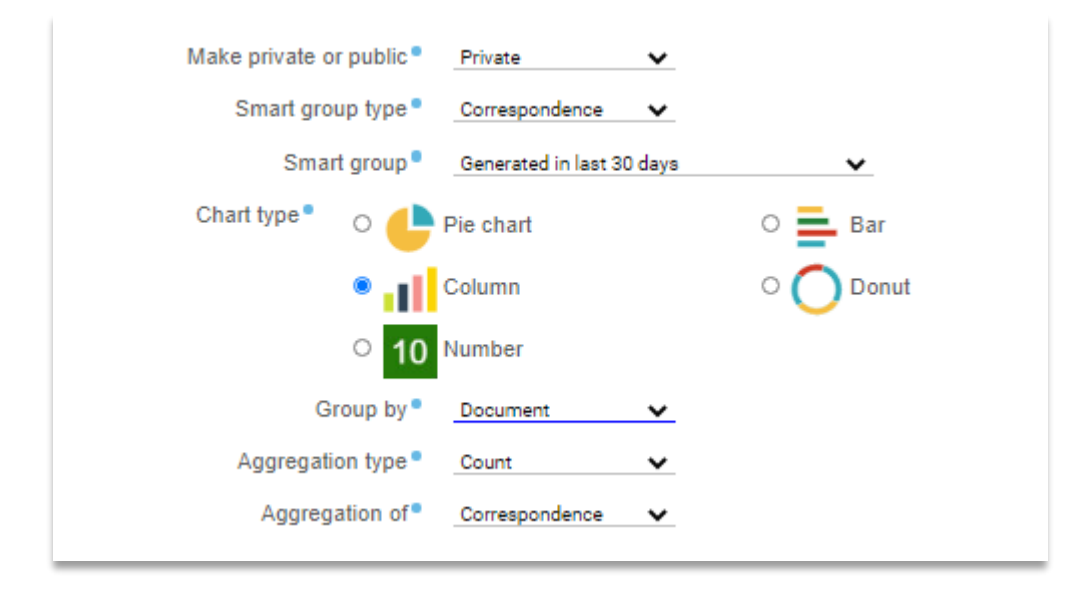

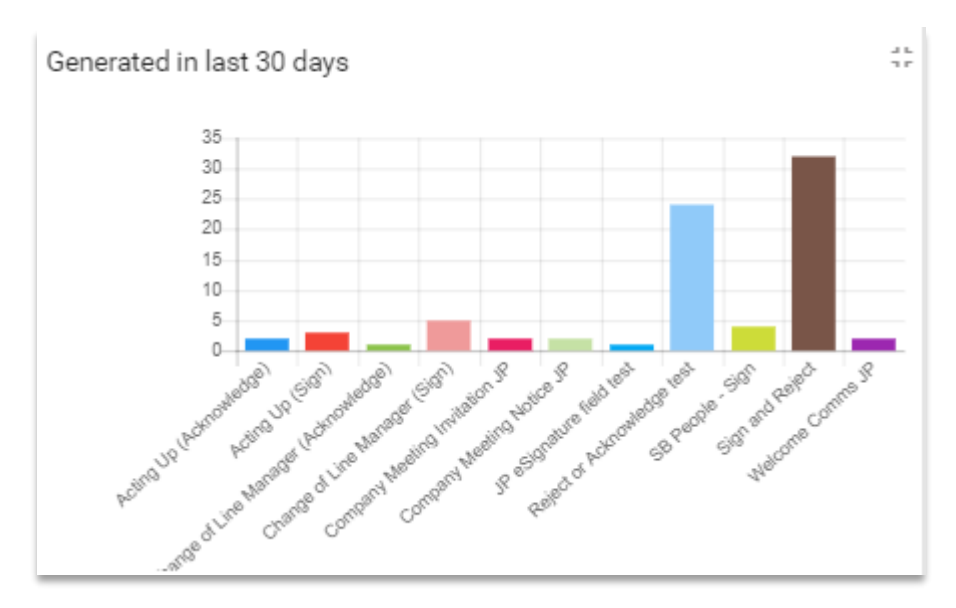

Using the same criteria but changing the group by option to 'Status', will provide a chart showing the count of correspondence generated in the last 30 days, but sorted according to current status.

| Make private or public | Private              | ~    |           |
|------------------------|----------------------|------|-----------|
| Smart group type •     | Correspondence       | ~    |           |
| Smart group            | Generated in last 30 | days | ~         |
| Chart type * 🛛 🕒       | Pie chart            |      | O 📕 Bar   |
| • 11                   | Column               |      | O 🔘 Donut |
| <u>ୁ</u> 10            | Number               |      |           |
| Group by               | Status               | ~    |           |
| Aggregation type       | Count                | ~    |           |
| Aggregation of         | Correspondence       | ~    |           |

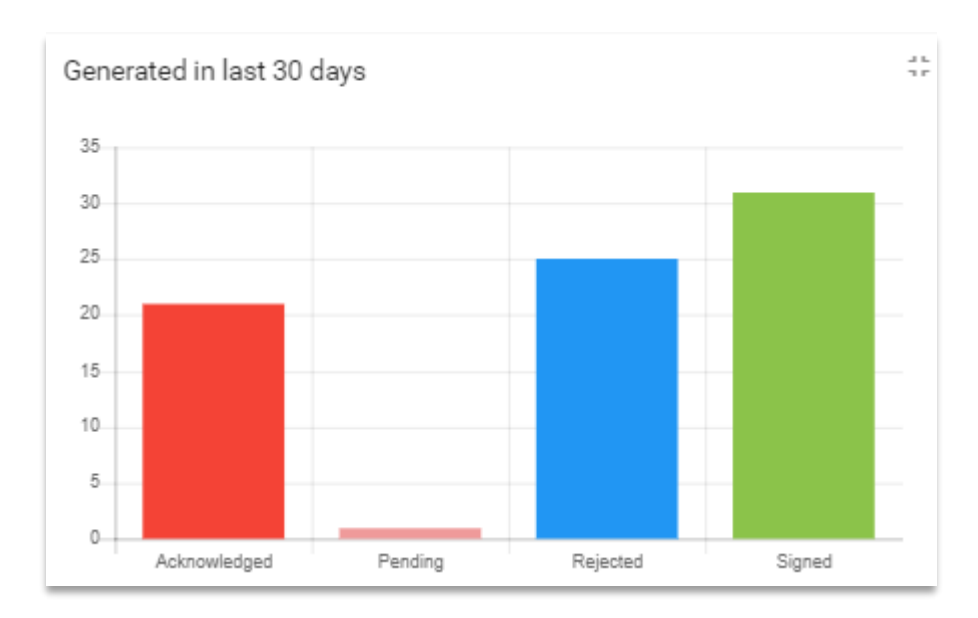

# **Readers' Comments**

MHR's policy is to continue to improve its documentation. Items for inclusion or requests for amendments to this document should be sent to:

The Documentation Manager MHR Ruddington Hall Ruddington Nottinghamshire NG11 6LL

or email: documentation@mhr.co.uk